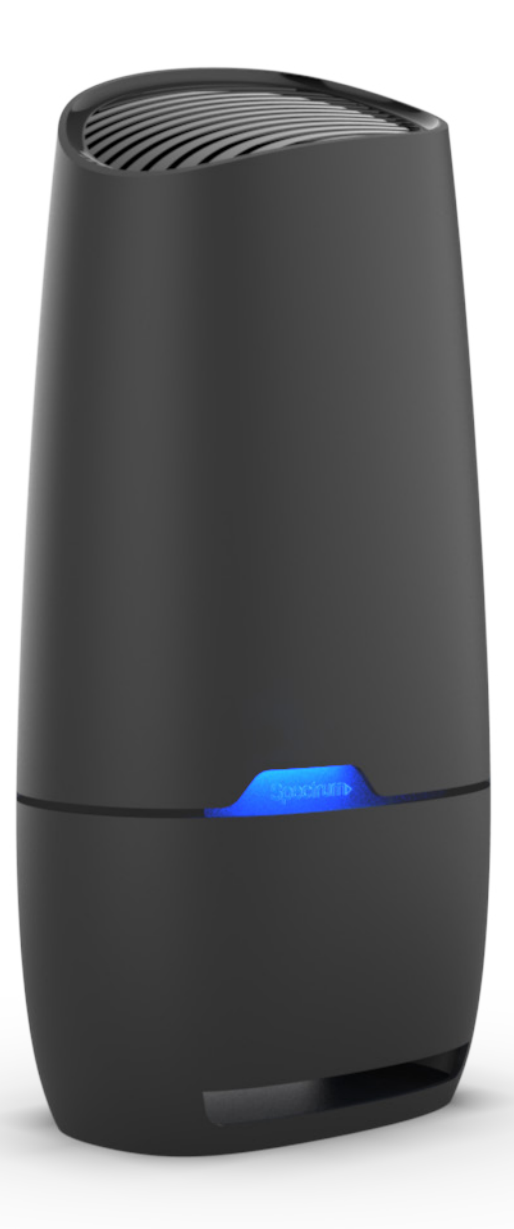

# Spectrum WiFi 6 Router User Guide

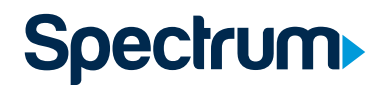

## Advanced In-Home WiFi

Advanced In-Home WiFi is included on your Spectrum WiFi 6 router delivering internet, network security and personalization, conveniently managed with the My Spectrum App. Your router will have a QR code on the back label to indicate support of this service.

With Advanced In-Home WiFi, you can:

- Personalize your WiFi network name (SSID) and password
- View and manage devices connected to your WiFi network
- Pause or resume WiFi access for a device, or group of devices, connected to your WiFi network
- Get port forwarding support for improved gaming performance
- Have peace of mind with a secure WiFi network
- Use both wireless and Ethernet connectivity

| 내 GS 축 9:41 AM        | 100% 💷•                          | না। GS 🗢                                            | 9:41 AM                       | 100% 📼      | না GS 🗢               | 9:41 AM             | 100% 📼       |
|-----------------------|----------------------------------|-----------------------------------------------------|-------------------------------|-------------|-----------------------|---------------------|--------------|
| Services & Equipn     | <b>〈</b> Devices on Your Network |                                                     |                               | <           | Equipment Detail      | s                   |              |
| YOUR SPECTRUM NETWORK |                                  |                                                     |                               |             | ROUTER                |                     |              |
| 중 HenrysHouse         |                                  | Filter By                                           |                               |             |                       |                     |              |
| Password:             | •••                              | Show All                                            |                               | $\Diamond$  |                       |                     |              |
| INTERNET              |                                  |                                                     |                               |             |                       |                     |              |
| Modem                 | Connected >                      | <ul> <li>Billies Xb</li> <li>Microsoft -</li> </ul> | IOX<br>Xbox One S ITB         | Connected > |                       |                     |              |
| WIFI                  |                                  | Living Ro<br>Samsung -                              | om TV<br>50" Class - LED - NU | Connected > |                       | ••                  |              |
| 📋 Router              | Online >                         | Billies iPl                                         | none                          | Connected   | Model                 |                     |              |
| Office                | Connected >                      | Apple - iPho                                        | one X 64GB - Sp               | Connected / | WiFi 6 SA)            | KIVIK               |              |
| Basement              | Connected >                      | <ul> <li>Megan's</li> <li>Apple - 21.5</li> </ul>   | iMac<br>″iMac® with Ret       | Connected > |                       |                     |              |
| Manage Devices        | 15 Devices >                     | Living Ro                                           | om Nest                       | Connected   | YOUR SE<br>Henry's Ho | PECTRUM NETWORK     |              |
|                       |                                  | Google - Ne                                         | st Learning Ther              | Connected > | View and              | d Edit Notwork Info |              |
| VOICE                 |                                  | Living Room Echo                                    |                               | Connected > | view and              |                     |              |
| Modem                 | Connected >                      | Amazon Ec                                           | ho (3rd Generat               | connected y | Manage                | Devices             | 15 Devices > |
| 🌭 View Voicemails     |                                  | □ Megan's                                           | MacBook                       | Connected > |                       |                     |              |
|                       |                                  | Apple 15.4"                                         | MacBook Pro with              |             | GET HEL               | P                   |              |
| τv                    |                                  | Office Pr     HP Laser let                          | inter<br>Pro M281fdw          | Connected > | Restart E             | quipment            | Online >     |
| 📖 Spectrum Receiver   |                                  |                                                     |                               |             | View Us               | er Guide            |              |

## Get Started with My Spectrum App

To get started, download My Spectrum App on Google Play or the App Store. Another method to download My Spectrum App is to scan the QR code on the router label with your smartphone camera, or go to **spectrum.net/getapp** 

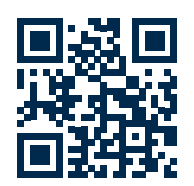

## Personalize Your WiFi Network Name and Password

To secure your home network, we recommend creating a unique network name and an alphanumeric password. You can do this in the My Spectrum App or at **Spectrum.net** 

| ail GS 🗢                                                                                                  | 9:41 AM                                             | 100%                                  |                                                                                                    | না GS 🗢  | 9:41 AM      | 100% 🚍                                                                                                    | 대 GS 후           | 9:41 AM                                                       | 100% 📟) |
|----------------------------------------------------------------------------------------------------|-----------------------------------------------------|---------------------------------------|----------------------------------------------------------------------------------------------------|----------|--------------|----------------------------------------------------------------------------------------------------|------------------|---------------------------------------------------------------|---------|
|                                                                                                    | Spectrum                                            | Þ                                     |                                                                                                    | Cancel   | Edit Network | Save                                                                                                    | Cancel           |                                                               |         |
| Paperless Billing<br>Reduce clutter and keep your personal info<br>secure.<br>Enroll in Paperless Billing |                                                     |                                       | If you change your WiFi network info, make<br>sure to also update your WiFi settings on any<br>connected devices. The WiFi info on your<br>Spectrum-supplied router will no longer be<br>accurate.<br>WiFi Network Name (SSID) |          |              | If you change your WiFi network info, make<br>sure to also update your WiFi settings on any<br>s<br>Save Changes<br>This will change the name and password<br>for your WiFi network. Make sure to |                  |                                                               |         |
|                                                                                                    | Ţ                                                   |                                       |                                                                                                    | Password |              | Show                                                                                                    | update<br>connec | the WiFi settings on all<br>ted devices with this new i<br>Ok | nfo     |
| Create a                                                                                                  | ustomize You<br>personalized nar<br>for your WiFi n | ur WiFi<br>me and password<br>etwork. |                                                                                                    |          |              |                                                                                                    | h.               | Cancel                                                        | d       |
|                                                                                                    | Manage W                                            | /iFi                                  |                                                                                                    |          |              |                                                                                                    |                  |                                                               |         |
| Home Bi                                                                                                   | E Q<br>illing Account                               | Services Supp                         | )<br>ort                                                                                                    |          |              |                                                                                                    |                  |                                                               |         |

#### Troubleshooting Your Internet Service

If you're experiencing slow speeds or if you lose connection to your WiFi network, check the following: Distance from the WiFi router: The farther away you are, the weaker the signal will be. Try moving closer. Router location: Your router should be placed in a central location for best coverage.

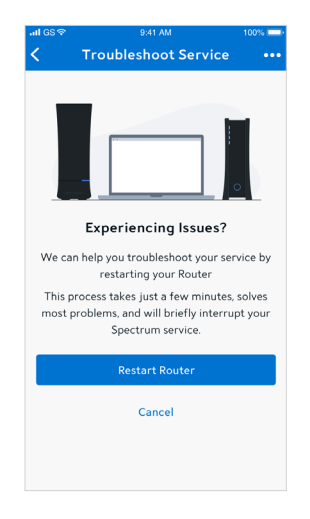

#### Where to place your router for the best coverage

- Do place in a central location
- Do place on a raised surface
- Do place in an open space
- Don't place in a media center or closet
- Don't place near devices like cordless phones that emit wireless radio signals
- Don't place behind a TV

#### Spectrum WiFi 6 Router with Advanced In-Home WiFi

The router's front panel features the status LED (light) which indicates the process the router is going through while establishing your home network. LED status light colors:

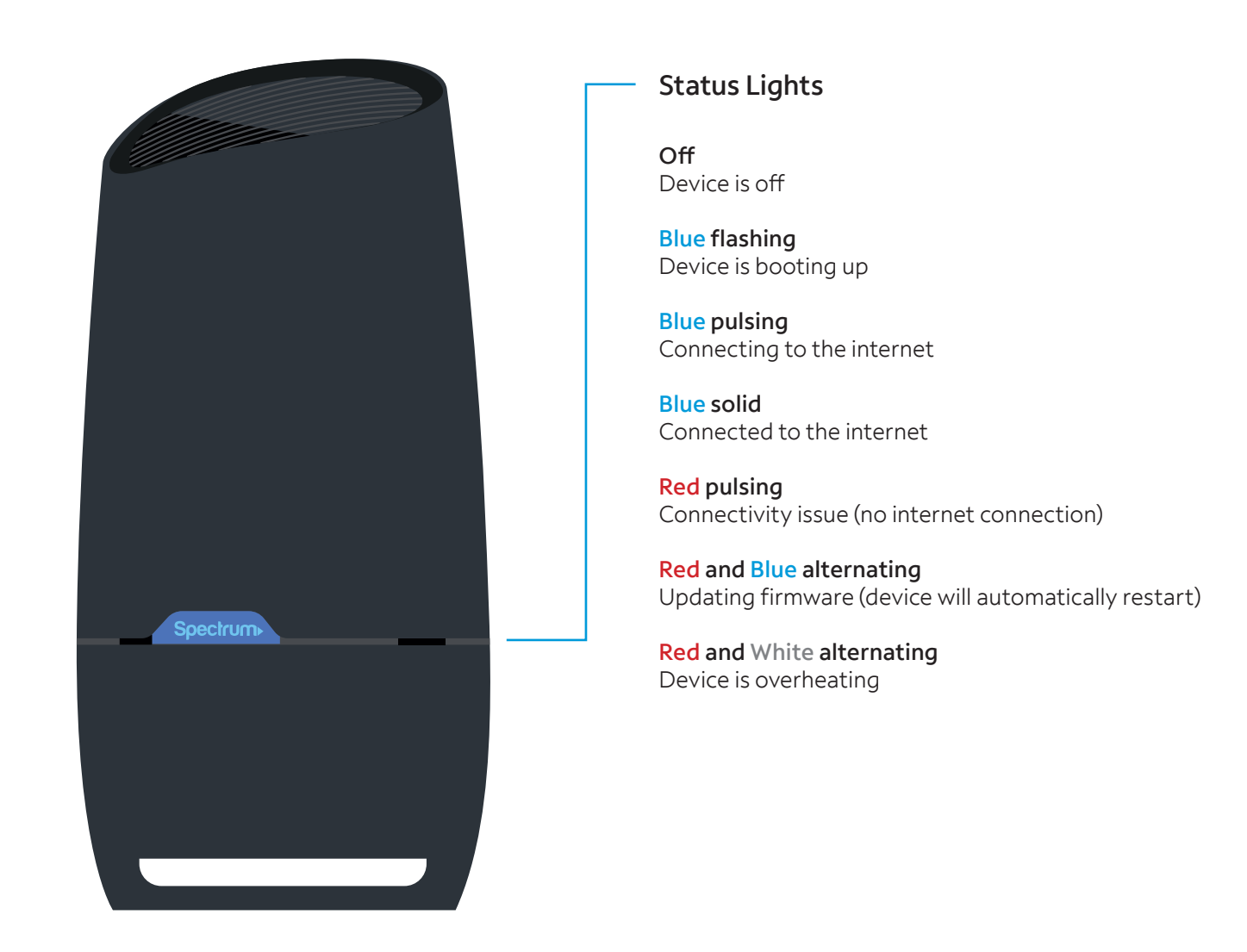

## Spectrum WiFi 6 Router with Advanced In-Home WiFi

The router's side panel features:

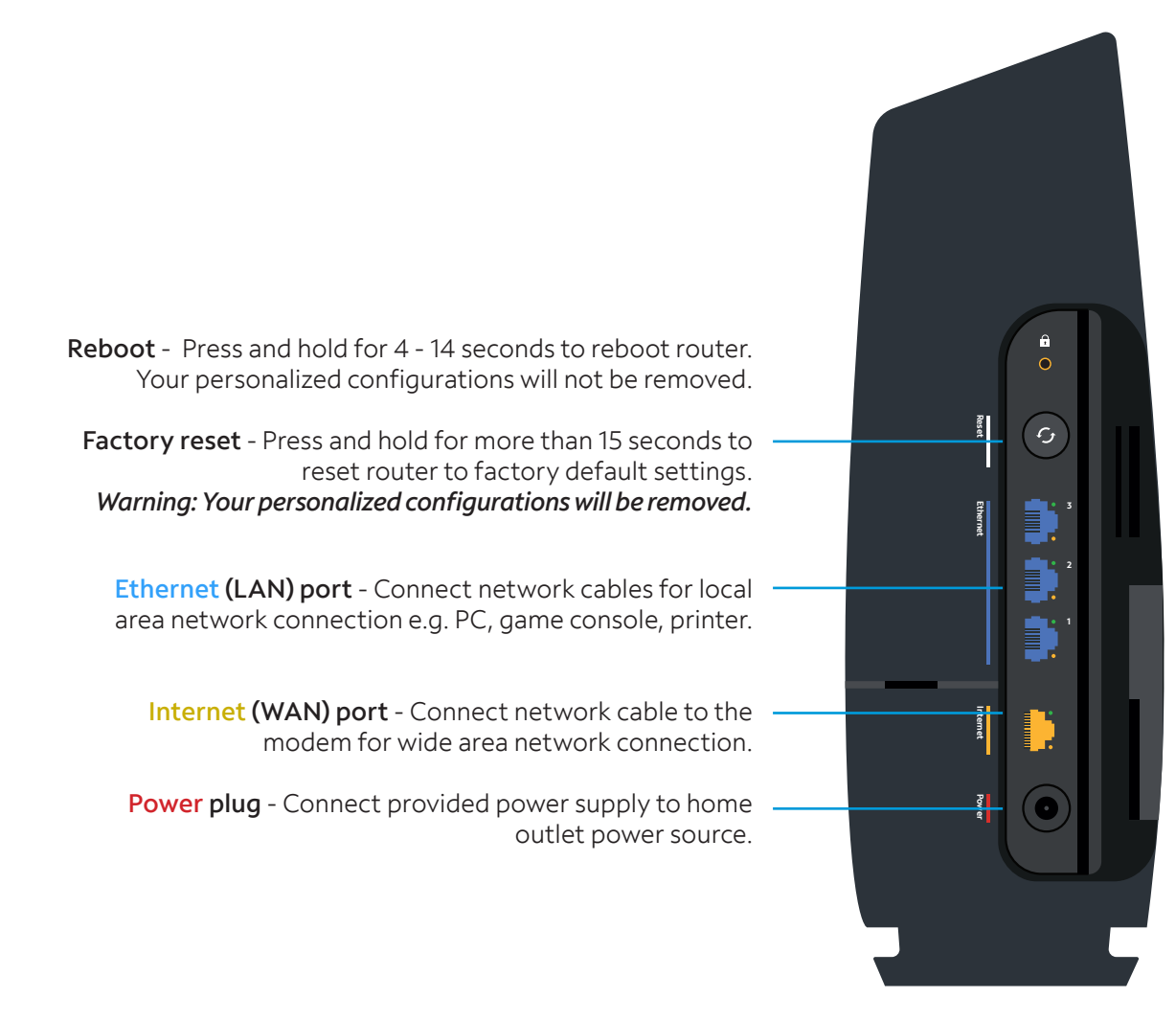

## Spectrum WiFi 6 Router with Advanced In-Home WiFi

The router's label callouts:

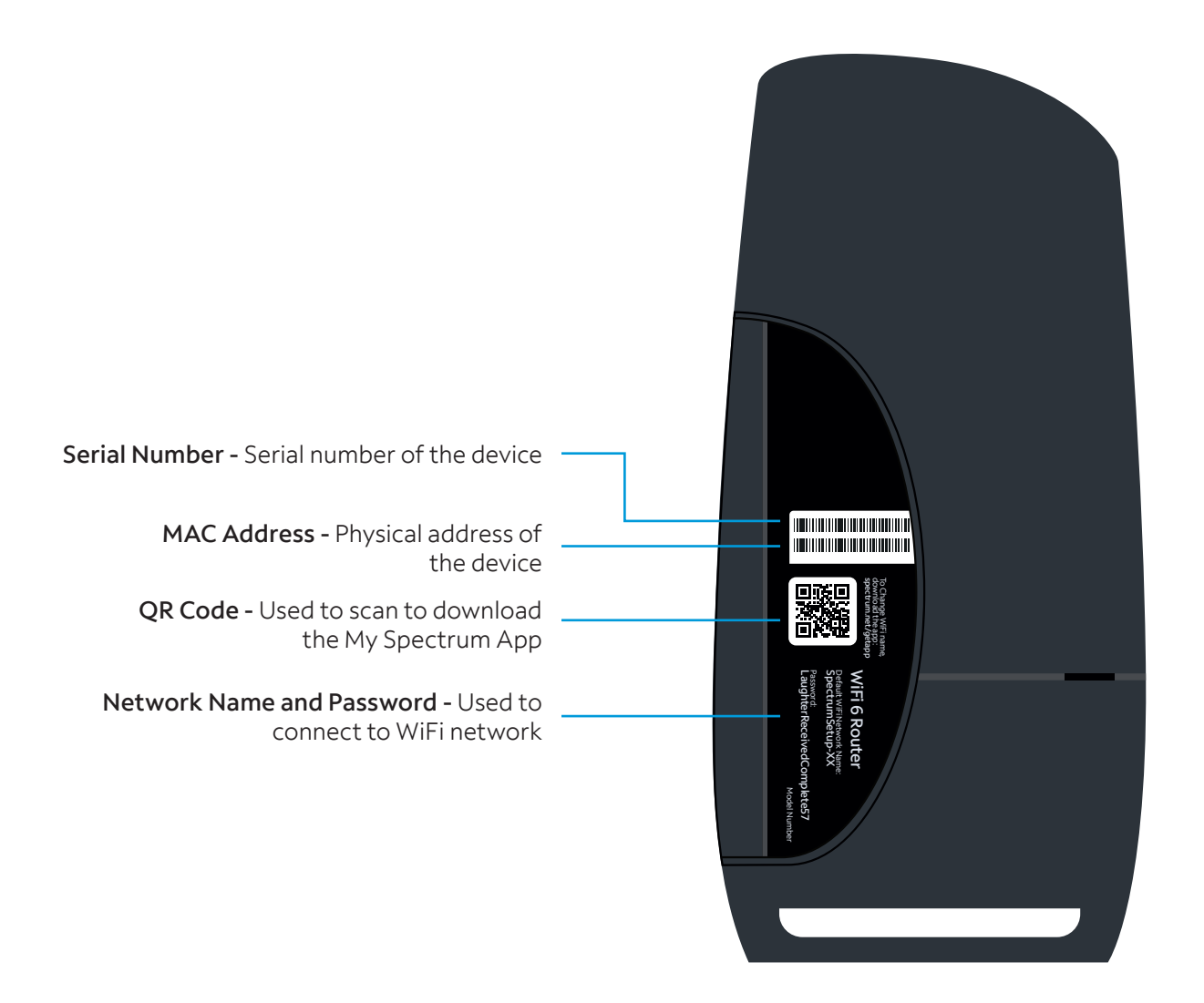

## Spectrum WiFi 6 Router Technical Specs

| Features                                                               | Benefits                                                                                                    |  |  |  |
|------------------------------------------------------------------------|----------------------------------------------------------------------------------------------------|--|--|--|
| Concurrent 2.4 GHz and 5 GHz frequency bands                           | Supports existing client devices in the home, and all newer devices using higher frequencies. Provides flexibility in range for WiFi signal to cover the home.                                                                                                    |  |  |  |
| 2.4GHz WiFi Radio - 802.11ax 4x4:4<br>5GHz WiFi Radio - 802.11ax 4x4:4 | <ul> <li>More data per packet transition provides higher<br/>throughput and increased range improving experience,<br/>especially in client dense environments</li> </ul>                                                                                                    |  |  |  |
|                                                                        | <ul> <li>Delivers higher data rates and bandwidth for the 2.4 GHz<br/>and 5 GHz frequencies</li> </ul>                                                                                                    |  |  |  |
|                                                                        | <ul> <li>Client steering - optimizes client device connectivity to<br/>best frequency band, channel, and access point. Prevents<br/>client devices from "sticking" to a specific band.</li> </ul>                                                                                          |  |  |  |
|                                                                        | Band steering with multiple access points                                                                                                    |  |  |  |
| Bandwidths                                                             | <b>2.4GHz</b> - 20/40MHz<br><b>5GHz</b> - 20/40/80/160                                                                                                    |  |  |  |
| 802.11ax WiFi 6 chipsets with higher processing power                  | Supports consistent performance where there is a higher density<br>of WiFi devices connecting to the network. Powerful chips encode/<br>decode signals allowing better network and device management.                                                                                      |  |  |  |
| Industry-standard security (WPA2 personal)                             | Supports the industry security standard to protect devices on the WiFi network.                                                                                                    |  |  |  |
| Three GigE LAN ports                                                   | Connect stationary computers, game consoles, printers, media sources and other devices on the private network for high-speed service.                                                                                                    |  |  |  |
| More specs                                                             | <ul> <li>Fan to provide optimum temperature regulating and stability</li> <li>Ethernet standard: 10/100/1000</li> <li>IPv4 and IPv6 support</li> <li>Power supply: 12VDC/3A – provides power management</li> <li>Wall mounting bracket</li> <li>Dimensions: 10.27" x 5" x 3,42"</li> </ul> |  |  |  |

## Need Help or Have Questions?

We're here for you. To learn more about your services or get support, visit **spectrum.net/support** or call us at **(855) 632-7020**.